## How to vote: step-by-step guide

Go to the link: <u>https://www.mazdarebels.com/en-gb/content/four-inspiring-ted-fellows-one-mazda-grant/</u>

This page should pop up.

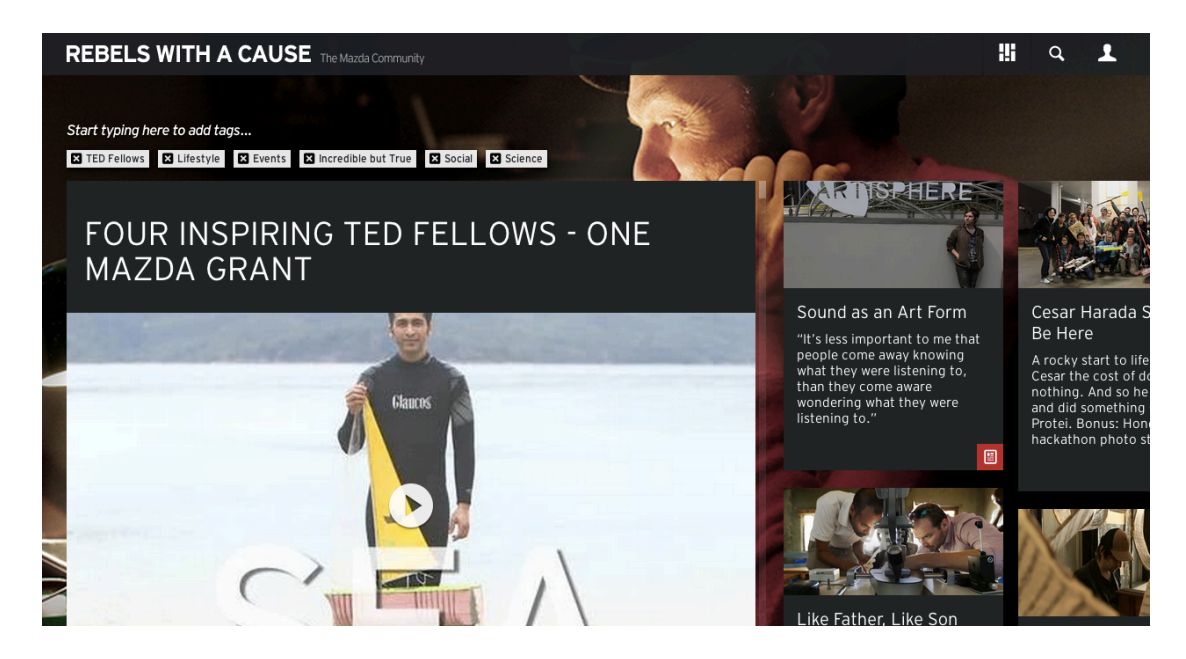

Click the icon in top right corner

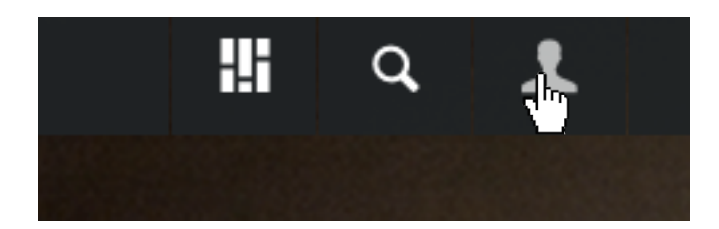

You'll then be asked to register Go to "No account yet? <u>Create one now</u>"

Click on Create one now

|                                                                                                    | :!i               | q         | 1                                                                     |
|----------------------------------------------------------------------------------------------------|-------------------|-----------|-----------------------------------------------------------------------|
| USERNAME*                                                                                                    |                   |           | ×                                                                     |
| PASSWORD                                                                                                    |                   |           |                                                                       |
| LOG-IN                                                                                                    |                   |           |                                                                       |
| Forgotten your password? <u>Click here to</u><br>No account yet? <u>Create one now</u><br>Or use other social networks to join | <u>o reset it</u> |           | Harad <b>a</b><br>Te<br>start to i                                    |
| F У 8+                                                                                                    |                   |           | e cost of<br>And so <b>f</b><br>somethi <b>n</b><br>fonus: H <b>c</b> |
|                                                                                                    |                   | naenaen   |                                                                       |
|                                                                                                    | LOG               | -IN       |                                                                       |
| Forgotten your password?                                                                                                    | <u>Click he</u>   | ere to re | <u>eset it</u>                                                        |
| No account yet? Create                                                                                                    | one o             | W         |                                                                       |

Or use other social networks join

You'll then be asked to fill in some details

| Create an account                                                                           |                                                |  |
|---------------------------------------------------------------------------------------------|------------------------------------------------|--|
| Contribute in projects and discuss<br>Already have an account? <u>Log-in r</u><br>USERNAME* | ions, and share your favourite stories.<br>now |  |
|                                                                                             |                                                |  |
| NAME*                                                                                       |                                                |  |
| First Name                                                                                  | Last Name                                      |  |
| EMAIL ADDRESS                                                                               |                                                |  |
|                                                                                             |                                                |  |
| PASSWORD*                                                                                   |                                                |  |
|                                                                                             |                                                |  |
| I've read and I agree to the                                                                | community guidelines and <u>T&amp;C</u>        |  |
| Send me the Mazda Community newsletter featuring all the top stories                        |                                                |  |
| * indicates mandatory fields                                                                |                                                |  |
| 2741                                                                                        |                                                |  |
| 2741<br>Privacy & Terms                                                                     | е Сартсна                                      |  |
|                                                                                             |                                                |  |
| REGISTER                                                                                    |                                                |  |
|                                                                                             |                                                |  |

You will receive this notification

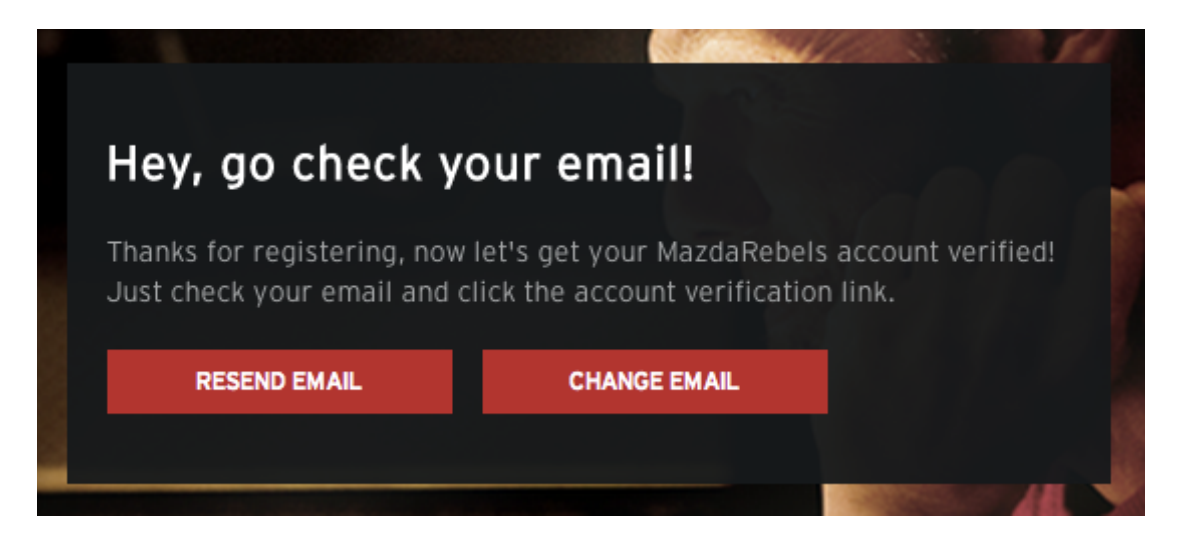

## Now go to your email inbox to verify your account

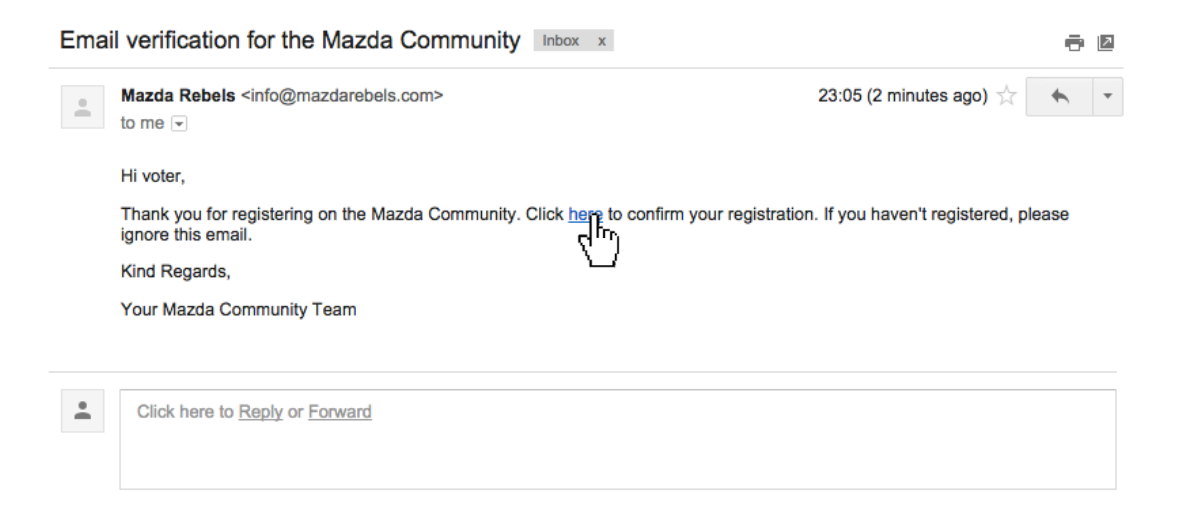

Follow the link on your email and it will take you back to the Mazda Rebels site with the following screen

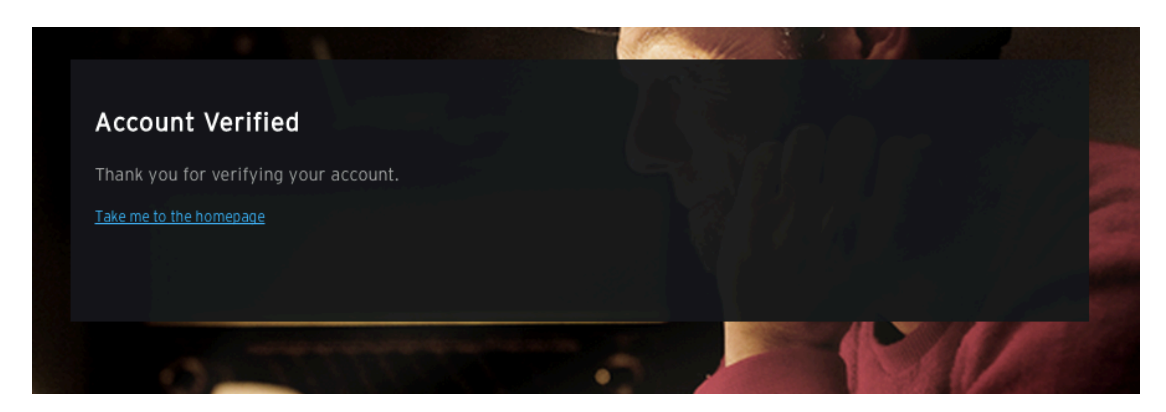

Now FINALLY you can vote

Go back to the original link: <u>https://www.mazdarebels.com/en-gb/content/four-inspiring-ted-fellows-one-mazda-grant/</u>

In the top right corner you will see you are now logged in (here as "test email")

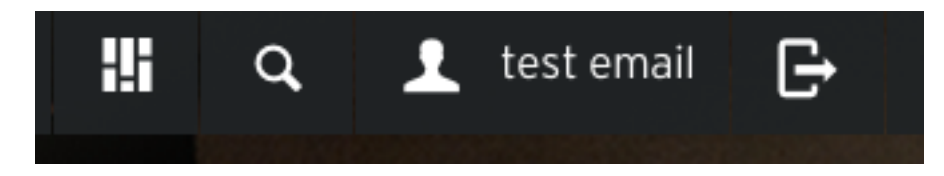

Scroll down the page till you see this

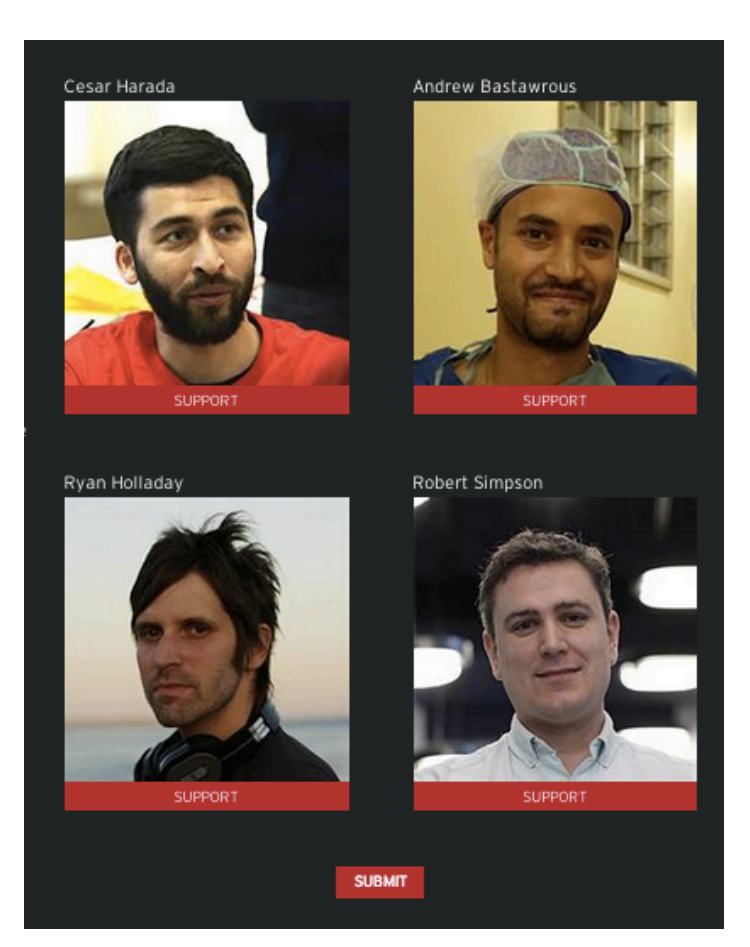

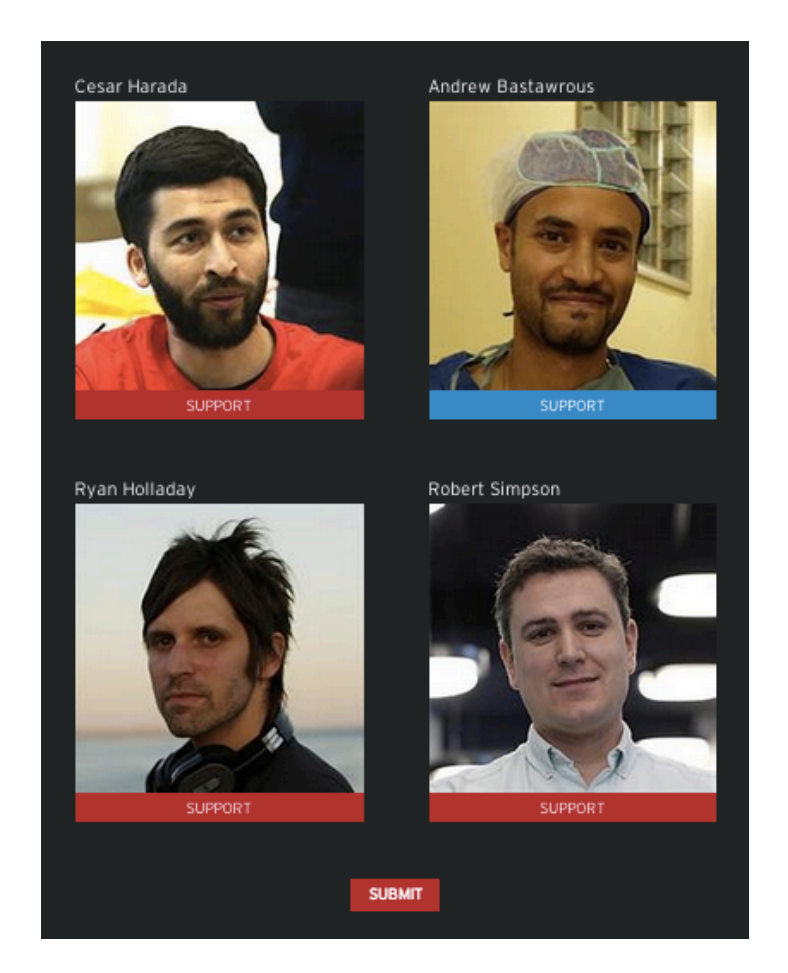

Select who you would like to support, they will turn blue

Press "Submit"

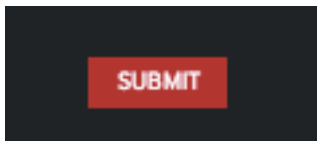

And after all that, YOU deserve the 100k for going to such effort to vote! You will know your vote has been registered because you'll see this

| Results        | Corar Harada      |
|----------------|-------------------|
| 9              | A 23%             |
|                | Andrew Bastawrous |
| and the second | B 26%             |
| 6              | Ryan Holladay     |
|                | с ож              |
|                | Robert Simpson    |
|                | D 48%             |

## THANK YOU!

*p.s.* You can vote using multiple email accounts and you can vote once per day